# UNITEC SERVICIOS ESCOLARES

## **BAJA POR REGLAMENTO**

### SOLICITUD

Elabora una carta de solicitud, la cual debe incluir:

- Nombre completo.
- Teléfono de contacto.
- Correo electrónico.
- Motivo por el cual se reprobó en 3 ocasiones la(s) materia(s).
- Compromiso de no volver a reprobarla(s)

Acude o envía un correo electrónico a tu Director o Coordinador Académico<sup>\*</sup> de tu campus, con la siguiente información:

- Tu nombre completo.
- Número de cuenta.
- Carrera que estás cursando.
- Teléfono de contacto.
- Trámite que solicitas (Desbloqueo de baja por reglamento).
- Carta de solicitud.
- Credencial de estudiante\*\*.

|             | F |
|-------------|---|
| <b>V</b>    |   |
| <b>⊻</b> —— | C |
|             | r |
| _           | 2 |

 $\mathbf{O1}$ 

#### **REVISIÓN DE TU SOLICITUD**

Tu Director o Coordinador Académico analizará tu situación y en caso de proceder, te confirmará en el momento el término del mismo o enviará la resolución vía correo, la cual en caso de aceptarla deberás firmar y devolver por la misma vía a tu Director o Coordinador Académico.

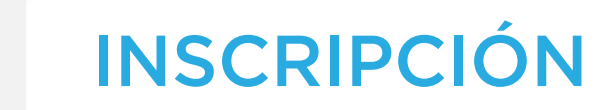

Ingresa al portal de Ventanilla en Línea

https://ventanillaenlinea.unitec.mx/login

para concluir tu reinscripción.

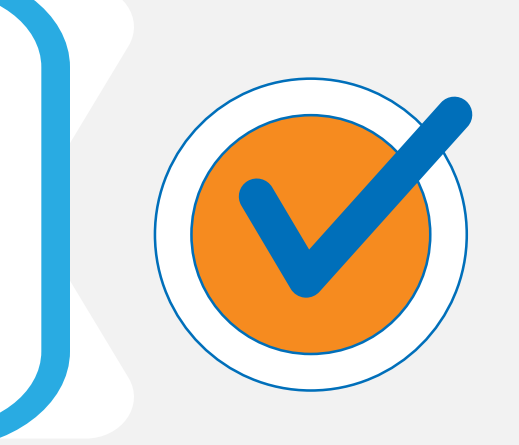

#### **IMPORTANTE**

\* Los correos de los Directores y Coordinadores Académicos serán publicados en la página de Comunidad https://ow.ly/XNsb500Yyyy

\*\* En caso de no contar con la credencial de estudiante, presentar Identificación oficial en original y/o enviar en fotografía o escaneada por ambos lados.